### **Retrieving Log Files**

- Establish network connection (via modem access or LAN)
- Use command line FTP or FTP client to connect to the CallPilot 150/Mini using its IP address as the destination
- The log files to retrieve are:
  - 7.0\ST\\*.out
  - 7.0\ST\\*.log
  - 7.0\access2\runtime\\*.txt
  - 7.0\access2\runtime\\*.log
- Sample FTP command line session:
  - ftp <hostname> [Userid: "tas", password: "apo A-IV"]
  - cd 7.0/
  - cd ST
  - get STLOG.OUT
  - Exit
- The CallPilot Backup/Restore Utility (CallPilotBRU.exe) can be used to download all logs in one step
- Each log file has three files of up to 100 messages (fixed) serialised by filename; overflow to fourth file causes delete of oldest (lowest numbered) file

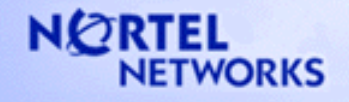

# **Capturing and Retrieving ACCESS Log Files**

- Enable ACCESS logs
  - type "osa logger" on hyper terminal. This command will provide all available options to enable ACCESS logs
- ACCESS logs can be captured by using CallPilot UI
  - Log into the system manager's mailbox from the telset
  - Press 8-0 to get the mailbox options menu
  - Press 7 to capture the ACCESS logs
- Before the ACCESS logs are captured, a "Please wait" voice prompt is played
- After the operation is completed, the telset session is terminated
- The captured log files to retrieve will be under 7.0\logs\LOG<log number> directory
- As explained before, the files can be retrieved by using FTP commands and by using Backup/Restore utility.

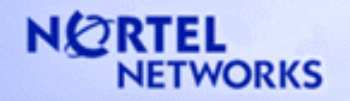

### **Retrieving Alarm Report**

- Alternative 1: Use CallPilot Manager
  - select Event Log under reports
- Alternative 2: Establish network connection (via modem access or LAN)
- Use command line FTP or FTP client to connect to the CallPilot 150/Mini using its IP address as the destination
- The log files to retrieve are:
  7.0\ST\STLOG.OUT
- Sample FTP command line session:
  - ftp <hostname> [Answer "tas" for userid and "apo A-IV" for password]
  - cd 7.0/
  - cd ST
  - get STLOG.OUT
  - exit

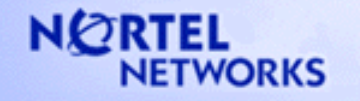

### **Determining IP Address of CallPilot 150/Mini**

- From CallPilot Manger
  - See IP Address on Configuration / Unit Address & Identification
- From command shell at serial port (using PC/HyperTerminal)
  - type ethernet ipr

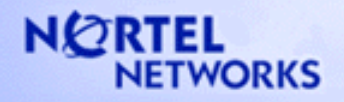

# **Changing IP Address of CallPilot 150/Mini**

- From CallPilot Manger
  - Change IP Address on Configuration / Unit Address & Identification
  - Reboot
  - Access CallPilot Manager via URL http://<newIPaddreess>/
- From Boot log
  - See Changing The Network Connection using HyperTerminal under Commissioning

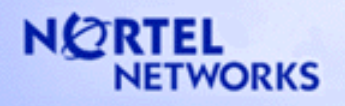